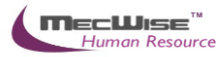

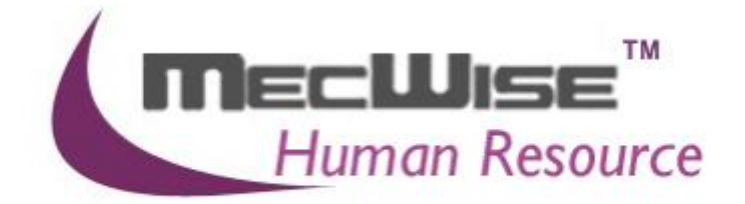

# HUMAN RESOURCE INFORMATION SYSTEM (HRIS)

MecWise ESS User Guide (For End User)

**VERSION 1.0** 

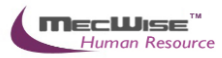

# Table of Contents

| 1.0 INTRODUCTION                               | 3  |
|------------------------------------------------|----|
| 2.0 SELF HELP                                  | 4  |
| 2.1 Pay Slip                                   | 4  |
| 2.2 Employee Self Service                      | 5  |
| 2.3 Employee Self Service Details Verification | 9  |
|                                                |    |
| 3.0 LEAVE TRANSACTION                          | 10 |
| 3.1 Leave Application                          | 10 |
| 3.2 Leave Cancellation                         | 17 |
| 3.3 Leave Balance                              | 18 |
| 3.4 Leave History                              | 21 |
| 3.5 Leave Roster                               | 21 |
| 3.6 Leave Approver Enquiry                     | 22 |
| 3.7 Employee Leave Record                      | 23 |

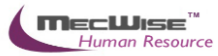

# **1.0 Introduction**

The system is designed primarily to empower employees to carry out simple HR functions online such as leave applications, and updating of employee's personal information.

MecWise<sup>®</sup> Employee Self Service (ESS) system:

- (a) Enables employees to submit their leave on-line.
- (b) Enables employees to enter and update their personal information as and when required.
- (c) Routes submissions to authorized verifier and approving officer for approval.
- (d) Enables employees to withdraw any leave applications prior to or after it has been approved; an approval of cancellation is sent to the approving officer.
- (e) Provides on-line enquiry facility to allow employees to check the status of their applications.

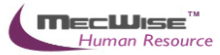

# 2.0 Self Help

This module comprises 3 sub-modules, which are included in the ESS entries. The sub-modules are:

- Pay Slip
- Employee Self Service
- Employee Self Service Details Verification

## 2.1 Pay Slip

This option allows user to view his/her own monthly pay slip record. User needs to enter a password in the field called - **Password used for generation of Payslip** and then click on the month to view the pay slip detail.

|    | Tammy Leong                             |                                    |                         |                         |                                   |
|----|-----------------------------------------|------------------------------------|-------------------------|-------------------------|-----------------------------------|
|    | ePayslip                                |                                    |                         | *                       |                                   |
|    | Please note that s<br>discussed with ar | alary matters are to l<br>nyone    | be kept strictly confid | ential and not to be    |                                   |
|    | For Security Reas<br>each session.      | sons, please <mark>clear yo</mark> | ur browser's Tempora    | ry Internet Files after |                                   |
|    | our payslip,                            |                                    |                         |                         |                                   |
|    | 2013                                    | English 💊                          | Password for the gen    | erated Payslip          |                                   |
| << | < 1 🖌 > »                               |                                    |                         |                         | 🕅 Query Builder 🔣 Export To Excel |
|    | <u>Ref No</u> E                         | mployee ID                         | Pay Year                | Pay Month               | <u>~</u>                          |
|    | 131000006 B                             | A01N0001                           | 2013                    | 9                       |                                   |

## Pay Slip Screen

A Save file dialogue box will appear. Find a directory that you wish to save it to. Click on the Save button

| 2 4 🗎 🖨 🖂   🕚                        | 1 / 1   • •             | 90.5% 💌 🛃 👻              | Tools Sign Comm      |
|--------------------------------------|-------------------------|--------------------------|----------------------|
|                                      | Private and (           | Confidential             |                      |
| My Payslip<br>Demo Company1          |                         |                          |                      |
| NAME : Tammy Leong<br>ORG Unit : CEO | NRIC No : S<br>APPT : C | 0202100E<br>EO           | PAY MONTH : Sep 2013 |
| PAYM                                 | ENT                     | DEDU                     | CTION                |
| ITEM                                 | AMOUNT (\$)             | ITEM                     | AMOUNT (\$)          |
| Basic Salary                         | 6000.00                 | Mis Deduction            | 234.00               |
| OT Allowerses                        | 703.78                  | Central Provident Fund - | 375.00               |
| Dental Claim                         | 124.00                  | Employee                 |                      |

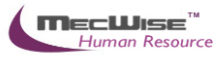

#### 2.2 Employee Self Service

When the employee clicks on this module, he will see his personal information being displayed. Each employee will only be able to update/view his own personal information.

Click on the **Update** icon at the top toolbar to update the information displayed.

| Employee Self Service |               |            |                |       |                 |  |
|-----------------------|---------------|------------|----------------|-------|-----------------|--|
|                       |               | 1          |                |       | 26 October 2013 |  |
| Employee Name BA(     | 01N0001       | Tammy Leo  | ong            |       | oboto           |  |
|                       | Appr          | oval Statu | s New          | ~     | currently       |  |
| Next Of Kin           | Qualifica     | ation      |                |       | available       |  |
| Job Info              |               |            |                |       | 6               |  |
| Joined Date           |               |            | Prir           | nt CV |                 |  |
| Designation CEC       | 0             |            |                |       |                 |  |
| Personal Info         |               |            |                |       |                 |  |
| Address               |               |            |                |       |                 |  |
| Building No           |               | F          | loor/Unit No 2 | - 64  |                 |  |
| Street Name           | 1A Pine GROV  | E          |                |       |                 |  |
| Country               | SGP           |            |                |       | 2               |  |
| Postal Code           | 177371        |            |                |       |                 |  |
| Email Id              | 0004@Starvisi | onit.com   |                |       |                 |  |
| <u>Phone</u>          |               |            |                |       |                 |  |
| Office Tel            |               |            | Handphone      |       |                 |  |
| Home Tel              |               |            | Pager No       |       |                 |  |
|                       |               |            |                |       |                 |  |
| National Service Ir   | nto           |            |                |       |                 |  |
| NS Code               |               | 3          | Place          |       | 3               |  |
| Start Date            |               |            | End Date       |       |                 |  |
| Unit                  |               |            | Length of Srv  | /     |                 |  |
| Rank                  |               |            |                |       |                 |  |
| Vocation              |               |            |                |       |                 |  |
|                       |               |            |                |       |                 |  |

Self Help-Employee Self Service

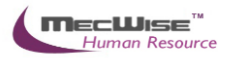

| Fields                            | Description                                                                                                    |
|-----------------------------------|----------------------------------------------------------------------------------------------------|
| Approval Status:                  | New – Select New when updating information.<br>Submit for Approval – Select this when information has been<br>updated for submission. |
| Dependant Button                  | Click this to update Next of Kin information.                                                                                         |
| Education/Training<br>Button      | Click this to update Qualification information.                                                                                       |
| Emergency Contact<br>Button       | Click this to update Emergency contact information.                                                                                   |
| Print CV Button:                  | Click this to print the Employee's CV.                                                                                                |
| Job Info Section:                 | Fields in this Section cannot be updated.                                                                                             |
| Personal Info<br>Section:         | Details such as the employee's Address and Contact Details can be updated here.                                                       |
| National Service<br>Info Section: | Male employees can update details on their National Service here.                                                                     |

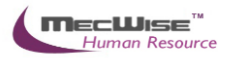

| 🗕 Add 💽 Updati | e 🗙 Dele | ete 🔍 Search   | Query     | 🔒 Print 🛛 🚛 Move | e Prev | Move Next  | 🔚 Save | Cance | el 🚽 |
|----------------|----------|----------------|-----------|------------------|--------|------------|--------|-------|------|
| *              |          |                |           |                  |        |            |        | *     | *    |
| Next of Kin    |          |                |           |                  |        |            |        |       |      |
| Employee Id    | BA01N0   | 001 (Tammy Leo | ng)       |                  |        |            |        | গ     |      |
| S/N            |          |                |           |                  |        |            |        |       |      |
| Relation Code  | BRO (BR  | OTHER)         | গ         | Seq/Sex          |        | F (FEMALE) |        | 3     |      |
| Name           | TEST     |                |           | Alias Name       |        |            |        | _     |      |
|                |          |                |           |                  |        |            |        |       |      |
| Address Pe     | rsonal   | Occupation     | Education |                  |        |            |        |       |      |
| Building #     |          |                |           | Flr/Unit #       |        |            |        |       |      |
| Street Name    |          |                |           | State Nar        | ne     |            |        |       |      |
| Postal Code    |          |                |           | Country (        | Code   |            |        | গ     |      |
| Email Id       |          |                |           |                  |        |            |        |       |      |
| Home Tel #     |          |                |           | Office Tel       | #      |            |        |       |      |
| Pager #        |          |                |           | Handphor         | ne#    |            |        |       |      |
|                |          |                |           |                  |        | Copy Addr  | ess    |       |      |
|                |          |                |           |                  |        |            |        | 1     |      |
|                |          |                |           |                  |        |            |        |       |      |
| Remarks        |          |                |           |                  |        |            |        |       |      |
| Created by     |          |                | М т       | odified By       |        |            | ] ==== |       |      |
| · · · · · ·    |          |                |           | , L              |        |            |        |       |      |

Self Help-Employee Self Service – Dependant

To add a new next of kin, click on the **Add** button on the top and fill in the fields in mandatory fields that include relationship code, sex, Name, birth date and citizenship. Click on the **Save** icon once it is finished.

Likewise you can update a current next of kin by choosing it from the list above and then click on the **Update** button to make the necessary changes.

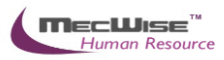

| 🕂 Add 💽 Update          | 🗙 Delete       | 🔍 Search | Query      | 🔒 Print 石 I | Move Prev     | Move Ne   | ext 🔚 Save  | 💽 Cancel 🚽 Exit | End           | quiry |
|-------------------------|----------------|----------|------------|-------------|---------------|-----------|-------------|-----------------|---------------|-------|
| *                       |                |          |            |             |               |           |             |                 | 🎾 🛚           | 1     |
| Qualification           |                |          |            |             |               |           |             |                 |               |       |
| s/N                     |                |          |            |             |               |           |             |                 |               |       |
| Qual. Type              | Qualificatio   | n        | ~          |             |               |           |             |                 |               |       |
| Code                    |                |          |            |             |               |           | 3           |                 |               |       |
| Description             |                |          |            |             |               |           | ~           |                 |               |       |
|                         |                |          |            |             |               |           | ~           |                 |               |       |
| School Code             |                |          |            |             |               |           | 3           |                 |               |       |
| General Remark          |                |          |            |             |               |           | ~           |                 |               |       |
|                         |                |          |            |             |               |           | ~           |                 |               |       |
| Start Date              |                |          |            | End Date    |               |           |             |                 |               |       |
| Attained date           |                |          |            |             |               |           |             |                 |               |       |
| Created by              |                |          |            | Modified By |               |           |             |                 |               |       |
|                         |                |          |            |             |               |           |             |                 |               |       |
|                         |                |          |            |             |               |           |             |                 |               |       |
| Education Detai         | ls             |          |            |             |               |           |             |                 |               |       |
| « < 1 💌 >               | » S            | 5/N      |            | ¥           |               | V Q       | uick Search | 📝 Query Builder | Export To Exc | cel   |
| <u>S/N</u> <u>Subje</u> | <u>ct Code</u> | Subject  | Descriptio | <u>n</u>    | <u>Subj</u> e | ect Grade | Subject Ma  | rk Created Date | Created By    |       |
|                         |                |          |            |             |               |           |             |                 |               |       |
|                         |                |          |            |             |               |           |             |                 |               |       |
|                         |                |          |            |             |               |           |             |                 |               |       |
| <                       |                |          |            |             |               |           |             |                 |               | >     |
|                         |                |          |            |             |               |           |             |                 |               | -     |

Self Help-Employee Self Service – Education/Training

To add a new qualification, click on the **Add** button on the top and fill in the fields in mandatory fields that include qualification code. You can add in the education details for that code.

Likewise you can update the qualification by choosing it from the list above and then click on the **Update** button to make the necessary changes.

| Education Details       | Education Details |  |  |  |  |  |
|-------------------------|-------------------|--|--|--|--|--|
|                         |                   |  |  |  |  |  |
| S/N 10                  |                   |  |  |  |  |  |
| Subject Code <b>ENG</b> | 5                 |  |  |  |  |  |
| Description             |                   |  |  |  |  |  |
|                         | ×                 |  |  |  |  |  |
| Subject Grade           | Subject Marks     |  |  |  |  |  |
| Created by              | Modified By       |  |  |  |  |  |

Self Help-Employee Self Service – Qualification – Education Detail

Click on the **Save** icon once it is finished.

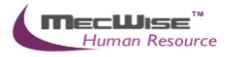

Once all of the information has been updated, go back to the main self help page and click on the **Save** icon. (Ensure that Approval Status has been set to Submit for Approval).

The employee will be above to view the **Approval Status** of the update once it has been approved/denied or is still in progress by accessing this module.

#### 2.3 Employee Self Service Details Verification

This module allows the System Administrator/HR personnel/Supervisor to approve or deny the Updates/Changes made in the Employee Self Service Module.

On entering this module, the user will see details on any recent updates that employees have submitted for approval.

| Employee Self Service Details Verification |            |             |         |           |   |              |                 |        |
|--------------------------------------------|------------|-------------|---------|-----------|---|--------------|-----------------|--------|
|                                            |            | <b>r</b> l  |         |           |   |              | N Oueru Builder |        |
| Employe                                    | e Employee | Employee    | Approva | Submitted | 1 | Quick Search | Query Builder   | Export |
| Id                                         | Name       | Joined Date | Status  | Date      |   |              |                 |        |
|                                            |            |             |         |           |   |              |                 |        |
|                                            |            |             |         |           |   |              |                 |        |
|                                            |            |             |         |           |   |              |                 |        |
|                                            |            |             |         |           |   |              |                 | ~      |
| <                                          |            |             |         |           |   |              |                 | >      |

Self Help-Employee Self Service Details Verification

Click on the record to view the Employee's profile and changes made to it. Details that employee has updated will be highlighted in red.

After viewing the updates, select the desired **Approval Status**.

Click on the **Save** icon, then **Return** to return to the previous screen.

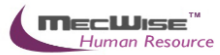

# **3.0 Leave Transaction**

This subsystem is consists of 5 modules related to an employee's leave. These 5 modules are used by the Employee to apply for and cancel leave, check leave balance and history.

The 5 modules are:

- Leave Application
- Leave Cancellation
- Leave Balance
- Leave History
- Leave Roster
- Leave Approver Enquiry
- Employee Leave Record

#### 3.1 Leave Application

This module allows the Employee to apply for different leave types and submit it for approval to a recommending and approving officer.

On entering the module, the employee will see the screen as below.

| Leave Application    |                            |                     |      |              |   |
|----------------------|----------------------------|---------------------|------|--------------|---|
| Employee ID          | BA01N0001 Tammy Leon       | g                   |      |              |   |
| Designation          | CEO                        |                     |      |              |   |
|                      |                            |                     |      |              |   |
| Balance              |                            |                     |      |              |   |
| Leave Type           | Annual Leave               |                     | *    |              |   |
| 1. Brought Forward   | [Last / Prev Years]        | 0.00                | 0.00 |              | ^ |
| 2. Brought Forward   | Expired                    | 0.00                |      |              |   |
| 3. Brought Forward   | Total                      | 0.00                |      |              |   |
| 4. Entitlement [Curr | ent Year / Earned To Date] | 10.00               | 8.00 |              |   |
| 5. Leave Adjusted    |                            | 0.00                |      |              |   |
| 6. Leave Used to Da  | te                         | 0.00                |      |              |   |
| 7. Leave Pending Ap  | proval                     | 0.00                |      |              |   |
| Balance [Current Ye  | ar / Earned To Date]       | 10.00 8.00          |      |              |   |
| Balance [Available f | or Application]            | 10.00               |      |              | ~ |
| ( = [3]+[4]          | +[5]-[6]-[7])              |                     |      |              |   |
| Last Updated On      |                            | 07/10/2013 19:24:28 |      |              |   |
|                      |                            |                     |      |              |   |
| Details              |                            |                     |      |              |   |
|                      |                            |                     |      |              |   |
|                      |                            |                     |      | Select Dates |   |
| Dates Applied        |                            |                     |      |              |   |
| Dates Applied        |                            |                     |      |              |   |
|                      |                            |                     |      |              |   |
| Total No Of Days     |                            |                     |      |              |   |
|                      |                            |                     |      |              |   |
|                      |                            |                     |      |              |   |
|                      |                            |                     |      |              |   |

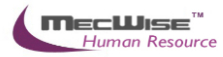

| Leave Reason          |                              |                     |
|-----------------------|------------------------------|---------------------|
| Going Overseas?       | No                           | Submit              |
| Leave Address (if di  | fferent from usual residenti | ial address)        |
|                       |                              | < >                 |
| Contact Number (if    | overseas) EMail Ad           | dress (if overseas) |
|                       |                              | Attach Document     |
| oute to the following | g officers                   | Edit Routing List   |

Role

Que

## Leave Transaction-Leave Application

Recipient

| Fields                           | Description                                                                                                    |
|----------------------------------|----------------------------------------------------------------------------------------------------|
| Employee ID                      | The employee's ID and Name will be displayed here.                                                                                                    |
| Designation                      | Designation of this Employee ID.                                                                                                    |
| Apply on behalf                  | Allows the employee to apply leave on behalf of another<br>employee if the rights are given by the administrator thro the<br>'Workflow Administration-Delegation' module. |
| Balance Section                  |                                                                                                    |
| Leave Type                       | Select the relevant type of Leave to be applied by clicking on the drop down list.                                                                                        |
| Leave Balance<br>Brought Forward | Leave balance brought forward from last/previous year/s.                                                                                                    |
| Brought Forward<br>Expired       | Number of expiry leave B/F.                                                                                                    |
| Brought Forward<br>Total         | Total of leave balance brought forward.                                                                                                    |
| Entitlement (Current<br>Year)    | Leave entitlement for the current year.                                                                                                    |
| Leave Earned To<br>Date          | Number of leave days earned to date.                                                                                                    |
| Leave Adjusted                   | Number of days that this leave type can be adjusted.                                                                                                    |
| Leave Used to Date               | Numbers of days for this leave type that has been used.                                                                                                    |
| Leave Pending<br>Approval        | Numbers of days for this leave type that is pending approval.                                                                                                    |
| Leave Balance                    | Number of leave days balance for this leave type.                                                                                                    |

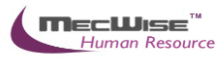

| (3+4+5–6-7)            |                                                              |  |  |  |  |  |  |  |  |  |  |
|------------------------|--------------------------------------------------------------|--|--|--|--|--|--|--|--|--|--|
| Last Updated On        | The date on which the lasted update was made.                |  |  |  |  |  |  |  |  |  |  |
| Details Section        |                                                              |  |  |  |  |  |  |  |  |  |  |
| Dates Applied          | Displays the dates that employee selected for the leave.     |  |  |  |  |  |  |  |  |  |  |
| Select Dates           | Click this to pick dates to apply leave for from a calendar. |  |  |  |  |  |  |  |  |  |  |
| Total No. of Days      | Total number of days of leave taken.                         |  |  |  |  |  |  |  |  |  |  |
| Leave Reason           | Reason for application of Leave.                             |  |  |  |  |  |  |  |  |  |  |
| Leave Country          | YES – Overseas Leave.                                        |  |  |  |  |  |  |  |  |  |  |
|                        | NO – Local Leave.                                            |  |  |  |  |  |  |  |  |  |  |
| Leave Address          | Overseas address if overseas leave.                          |  |  |  |  |  |  |  |  |  |  |
| Route to the following | officers Section:                                            |  |  |  |  |  |  |  |  |  |  |
| Routing Officers       | This tab displays the ID of the Recommending and             |  |  |  |  |  |  |  |  |  |  |
| Tab:                   | Approving Officer.                                           |  |  |  |  |  |  |  |  |  |  |
| Submit Button:         | Click this to submit the Leave Application for approval.     |  |  |  |  |  |  |  |  |  |  |

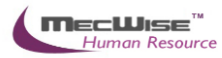

## Applying for Leave

| Leave Application      |                                          |                                                    |   |  |  |  |  |  |  |  |
|------------------------|------------------------------------------|----------------------------------------------------|---|--|--|--|--|--|--|--|
| Employee ID            | BA01N0001                                | Tammy Leong                                        |   |  |  |  |  |  |  |  |
| Designation            | CEO                                      | EO                                                 |   |  |  |  |  |  |  |  |
| Balance                |                                          |                                                    |   |  |  |  |  |  |  |  |
| Leave Type             | Annual Leave                             |                                                    | * |  |  |  |  |  |  |  |
| 1. Brought Forward [L  | Annual Leave<br>Child Care Leave         | (6 days)                                           |   |  |  |  |  |  |  |  |
| 2. Brought Forward E:  | Compassionate Lo<br>Child Sick Leave     | eave                                               |   |  |  |  |  |  |  |  |
| 3. Brought Forward To  | Child Care Leave<br>Extended Sick Lea    | (2 days)<br>ave                                    |   |  |  |  |  |  |  |  |
| 4. Entitlement [Currer | Hospitalisation Le                       | ave                                                |   |  |  |  |  |  |  |  |
| 5. Leave Adjusted      | Leave To Attend                          | International/Regional & Bilateral Cultural Events |   |  |  |  |  |  |  |  |
| 6. Leave Used to Date  | Marriage Leave<br>No-Pay Leave           |                                                    |   |  |  |  |  |  |  |  |
| 7. Leave Pending App   | r National Service L<br>Off in Lieu      | leave                                              |   |  |  |  |  |  |  |  |
| Balance [Current Yea   | r<br>Parent-care Leav<br>Paternity Leave | e                                                  |   |  |  |  |  |  |  |  |
| Balance [Available for | Paternity Leave (                        | 2013)                                              |   |  |  |  |  |  |  |  |
| ( = [3]+[4]+           | Representative G<br>Represent Singap     | iames Leave<br>pore Civil Service                  |   |  |  |  |  |  |  |  |
| Last Updated On        | Ordinary Sick Lea<br>Sick Leave (Witho   | ve<br>put MC)                                      |   |  |  |  |  |  |  |  |
|                        | Shared Parental L                        | .eave                                              |   |  |  |  |  |  |  |  |
|                        | Unpaid Infant Ca                         | re Leave                                           |   |  |  |  |  |  |  |  |
| Details                | Study/Examinatio                         | n Leave                                            |   |  |  |  |  |  |  |  |
|                        | Union Leave                              |                                                    |   |  |  |  |  |  |  |  |

Select the desired Leave Type from the drop down list.

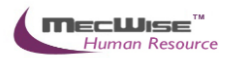

| Leave Application                   |                 |             |                     |          |  |  |  |  |  |
|-------------------------------------|-----------------|-------------|---------------------|----------|--|--|--|--|--|
| Employee ID                         | BA01N0001       | Tammy Leong |                     |          |  |  |  |  |  |
| Designation                         | CEO             | 2           |                     |          |  |  |  |  |  |
| Balance                             |                 |             |                     |          |  |  |  |  |  |
| Leave Type                          | Annual Leave    |             |                     | <b>~</b> |  |  |  |  |  |
| 1. Brought Forward [L               | .ast / Prev Yea | rs]         | 0.00                | 0.00     |  |  |  |  |  |
| 2. Brought Forward Ex               | xpired          |             | 0.00                |          |  |  |  |  |  |
| 3. Brought Forward To               | otal            |             | 0.00                |          |  |  |  |  |  |
| 4. Entitlement [Currer              | nt Year / Earne | d To Date]  | 10.00               | 8.00     |  |  |  |  |  |
| 5. Leave Adjusted                   |                 |             | 0.00                |          |  |  |  |  |  |
| 6. Leave Used to Date               | e               |             | 0.00                |          |  |  |  |  |  |
| 7. Leave Pending App                | roval           |             | 0.00                |          |  |  |  |  |  |
| Balance [Current Yea                | r / Earned To D | Date]       | 10.00               | 8.00     |  |  |  |  |  |
| Balance [Available for Application] |                 |             | 10.00               |          |  |  |  |  |  |
| ( = [3]+[4]+                        | -[5]-[6]-[7])   |             |                     |          |  |  |  |  |  |
| Last Updated On                     |                 |             | 07/10/2013 19:24:28 |          |  |  |  |  |  |

Figures for leave balance, usage and entitlement for this Leave Type will be displayed.

Proceed on to the Details section.

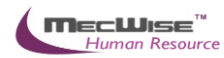

| etails               |                 |                          |                                                                                                    |              |
|----------------------|-----------------|--------------------------|----------------------------------------------------------------------------------------------------|--------------|
|                      |                 |                          |                                                                                                    | Select Dates |
| Dates Applied        |                 |                          |                                                                                                    |              |
| Total No Of Days     |                 |                          |                                                                                                    |              |
|                      |                 |                          | 1000                                                                                                    |              |
| Leave Keason         |                 |                          |                                                                                                    |              |
| Going Overseas?      | No              | <b>v</b>                 | Submit                                                                                                    |              |
| Leave Address (if di | fferent from us | ual residential address) |                                                                                                    |              |
|                      |                 |                          | <ul> <li></li> <li></li> <li><td></td></li></ul> |              |
| Contact Number (if   | overseas)       | EMail Address (if overse | as)                                                                                                    |              |
|                      |                 |                          |                                                                                                    |              |
|                      |                 |                          | Attach Document                                                                                                    |              |
| ute to the following | g officers      |                          | Edit Routing List                                                                                                    |              |

Click on the **Select Dates** button to select the desired dates of leave application. Half-day leave may be selected by clicking on **am** or **pm**.

Click **OK** when done.

| 🗲 LeaveCalendar - Windows Internet Explorer 📃 🗖 |                  |                  |            |         |       |              |        |  |  |  |  |  |
|-------------------------------------------------|------------------|------------------|------------|---------|-------|--------------|--------|--|--|--|--|--|
| *                                               | •                | July 2009 > >>   |            |         |       |              |        |  |  |  |  |  |
| $\diamond$                                      | Sun              | Mon              | Tue        | Wed     | Thu   | Fri          | Sat    |  |  |  |  |  |
| >                                               | 28 <sup>am</sup> | 29 <sup>am</sup> | 30 am      | 1 am    | 2 am  | 3 am         | 4 am   |  |  |  |  |  |
|                                                 | pm               | pm               | pm         | pm      | pm    | pm           | pm     |  |  |  |  |  |
| >                                               | 5 <sup>am</sup>  | 6 am             | 7 am       | 8 am    | 9 am  | 10 am        | 11 am  |  |  |  |  |  |
|                                                 | pm               | pm               | pm         | pm      | pm    | pm           | pm     |  |  |  |  |  |
| >                                               | 12 am            | 13 am            | 14 am      | 15 am   | 16 am | 17 am        | 18 am  |  |  |  |  |  |
|                                                 | pm               | pm               | pm         | pm      | pm    | pm           | pm     |  |  |  |  |  |
| >                                               | 19 am            | 20 am            | 21 am      | 22 am   | 23 am | 24 am        | 25 am  |  |  |  |  |  |
|                                                 | pm               | pm               | pm         | pm      | pm    | pm           | pm     |  |  |  |  |  |
| >                                               | 26 am            | 27 am            | 28 am      | 29 am   | 30 am | 31 am        | 1 am   |  |  |  |  |  |
|                                                 | pm               | pm               | pm         | pm      | pm    | pm           | pm     |  |  |  |  |  |
| >                                               | 2 am             | 3 am             | 4 am       | 5 am    | 6 am  | 7 am         | 8 am   |  |  |  |  |  |
|                                                 | pm               | pm               | pm         | pm      | pm    | pm           | pm     |  |  |  |  |  |
| Day                                             | s Select         | ed 0             |            |         | ок    |              | Cancel |  |  |  |  |  |
|                                                 |                  |                  | 🧐 Local in | itranet |       | <b>@</b> - ₿ | 100% - |  |  |  |  |  |

Once the dates are selected, they will be displayed in the **Dates Applied:** box.

Fill in the Leave Reason, and Leave Address (for Overseas Leave).

Proceed on to the Route to the following officers section.

The recommending and approving officer should be displayed in the browser. If the browser is blank, get the HR Administrator to add the recommending and approving officer for you. (Workflow Administrator  $\rightarrow$  Routing Officer Admin)

Click on the Save icon once each Officer has been added.

When done, click on the **Submit** button to submit the leave application.

Submit

The following pop up will display upon successful submission.

| Microso | ft Internet Explorer             |           |
|---------|----------------------------------|-----------|
| 1       | Leave Application successfully s | ubmitted! |
|         | ОК                               |           |

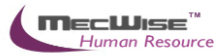

#### **3.2 Leave Cancellation**

This module allows the Employee to cancel a leave application that has been approved. The layout of this module is similar to that for Leave Application.

| Leave Cancellation                                |                           |                        |                   |              |          |
|---------------------------------------------------|---------------------------|------------------------|-------------------|--------------|----------|
| Employee ID                                       | BA01N0001 Tammy           | Leong                  |                   |              |          |
| Designation                                       | CEO                       |                        |                   |              |          |
| Balance                                           |                           |                        |                   |              |          |
| Leave Type                                        | Annual Leave              |                        | ~                 |              |          |
| 1. Brought Forward [                              | Last / Prev Years]        | 0.00                   | 0.00              |              | <u>^</u> |
| 2. Brought Forward E                              | xpired                    | 0.00                   |                   |              |          |
| 3. Brought Forward T                              | otal                      | 0.00                   |                   |              |          |
| 4. Entitlement [Curre                             | ent Year / Earned To Da   | te] 10.00              | 8.00              |              |          |
| 5. Leave Adjusted                                 |                           | 0.00                   |                   |              |          |
| 6. Leave Used to Dat                              | e                         | 0.00                   |                   |              |          |
| 7. Leave Pending Ap                               | proval                    | 1.50                   |                   |              |          |
| Balance [Current Yea                              | ar / Earned To Date]      | 8.50                   | 6.50              |              |          |
| Balance [Available fo                             | or Application]           | 8.50                   |                   |              |          |
| ( = [3]+[4]                                       | +[5]-[6]-[7])             |                        |                   |              | <u></u>  |
| Last Updated On                                   |                           | 07/10/2013 19:24       | :28               |              |          |
| Dates Applied<br>Total No Of Days<br>Leave Reason |                           |                        | <                 | Select Dates |          |
| Going Overseas?                                   | No                        |                        | Submit            |              |          |
| Leave Address (if d                               | ifferent from usual resid | lential address)       |                   |              |          |
|                                                   |                           |                        |                   |              |          |
| Contact Number (if                                | overseas) EMai            | l Address (if overseas | ;)                |              |          |
|                                                   |                           |                        | Attach Document   |              |          |
| Route to the followin                             | g officers                |                        | Edit Routing List |              |          |
|                                                   |                           |                        |                   |              | N O      |
| Desistent                                         | Dele                      |                        |                   |              |          |

Leave Transaction-Leave Cancellation

Select the Leave Type that is to be cancelled.

Click on the Select Dates button to select the dates of approved leave to cancel.

| 🗲 LeaveCalendar - Windows Internet Explorer 🛛 🔲 🗋 |                  |                  |            |         |       |            |        |  |  |  |  |  |
|---------------------------------------------------|------------------|------------------|------------|---------|-------|------------|--------|--|--|--|--|--|
| *                                                 | •                | < July 2009 > >> |            |         |       |            |        |  |  |  |  |  |
| $\Leftrightarrow$                                 | Sun              | Mon              | Tue        | Wed     | Thu   | Fri        | Sat    |  |  |  |  |  |
| >                                                 | 28 <sup>am</sup> | 29 <sup>am</sup> | 30 am      | 1 am    | 2 am  | 3 am       | 4 am   |  |  |  |  |  |
|                                                   | pm               | pm               | pm         | pm      | pm    | pm         | pm     |  |  |  |  |  |
| >                                                 | 5 <sup>am</sup>  | 6 am             | 7 am       | 8 am    | 9 am  | 10 am      | 11 am  |  |  |  |  |  |
|                                                   | pm               | pm               | 7 pm       | pm      | 9 pm  | pm         | pm     |  |  |  |  |  |
| >                                                 | 12 am            | 13 am            | 14 am      | 15 am   | 16 am | 17 am      | 18 am  |  |  |  |  |  |
|                                                   | pm               | pm               | pm         | pm      | pm    | pm         | pm     |  |  |  |  |  |
| >                                                 | 19 am            | 20 am            | 21 am      | 22 am   | 23 am | 24 am      | 25 am  |  |  |  |  |  |
|                                                   | pm               | pm               | pm         | pm      | pm    | pm         | pm     |  |  |  |  |  |
| >                                                 | 26 am            | 27 am            | 28 am      | 29 am   | 30 am | 31 am      | 1 am   |  |  |  |  |  |
|                                                   | pm               | pm               | pm         | pm      | pm    | pm         | pm     |  |  |  |  |  |
| >                                                 | 2 am             | 3 am             | 4 am       | 5 am    | 6 am  | 7 am       | 8 am   |  |  |  |  |  |
|                                                   | pm               | pm               | 9 pm       | pm      | pm    | pm         | pm     |  |  |  |  |  |
| Day                                               | s Select         | ed 0             |            |         | ОК    |            | Cancel |  |  |  |  |  |
|                                                   |                  |                  | 🧐 Local ir | ntranet |       | <u>@</u> € | 100% - |  |  |  |  |  |

Once done, click on **OK**.

Check the Routing Officers, then click **Submit** to submit the cancellation request for approval.

The following pop up will appear if the submission is successful.

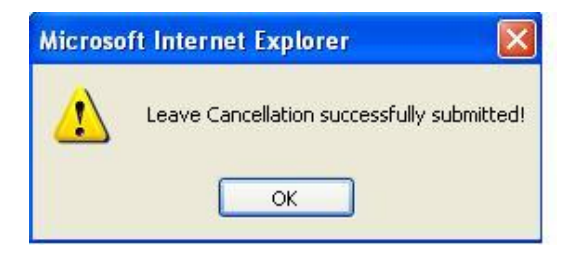

### 3.3 Leave Balance

This module allows the employee to view his/her leave balance for each leave type.

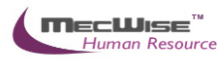

| Leave Balance            |                                         |                     |     |   |  |
|--------------------------|-----------------------------------------|---------------------|-----|---|--|
| Employee ID              | BA01N0001 🛛 🔊 Tammy Le                  | eong                |     |   |  |
| Designation              | CEO                                     |                     |     |   |  |
|                          |                                         |                     |     |   |  |
| Balance                  |                                         |                     |     |   |  |
| Leave Type               | Annual Leave                            |                     |     | ~ |  |
|                          |                                         |                     |     |   |  |
| Leave Forfeited [Last Ye | ar]                                     | 0.0                 |     |   |  |
| 1. Brought Forward [     | [Last / Prev Years]                     | 0.0                 | 0.0 |   |  |
| 2. Brought Forward B     | Expired                                 | 0.0                 |     |   |  |
| 3. Brought Forward 1     | Total                                   | 0.0                 |     |   |  |
| 4. Entitlement [Curre    | ent Year / Earned To Date]              | 10.0                | 8.0 |   |  |
| 5. Leave Adjusted        |                                         | 0.0                 | I L | _ |  |
| 6. Leave Used to Dat     | te                                      | 0.0                 |     | _ |  |
| 7. Leave Pending Ap      | proval                                  | 1.5                 |     |   |  |
| Balance [Current Ye      | Balance [Current Year / Earned To Date] |                     | 6.5 |   |  |
| Balance [Available fo    | or Application]                         | 8.5                 |     |   |  |
| ( = [3]+[4]              | +[5]-[6]-[7])                           |                     |     |   |  |
| Last Updated On          |                                         | 07/10/2013 19:24:28 |     |   |  |

#### Leave Transaction-Leave Balance

To view the leave balance, the employee has to select the desired Leave Type from the drop down list.

Figures for the respective fields will be shown accordingly.

A description of the fields can be found in "Leave Application Module".

### Formula for Leave Calculation:

| Entitlement for 1 <sup>st</sup> year | = 14 |
|--------------------------------------|------|
| Entitlement for 2 <sup>nd</sup> year | = 15 |
| Entitlement for 3 <sup>rd</sup> year | = 16 |

#### **Please Note:**

If the calculated result has a decimal value that is between 0 and 0.49, the system will round down the value to the nearest integer.

Example: 14.42 => 14.00

If the result is between 0.5 and 0.99, the system will round the value down to 0.5.

Example: 14.75 => 14.5

# Formula for calculating proportionate annual leave in respect of an incomplete year of service for pro-rating.

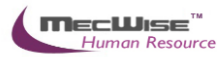

Example: Joined Date: 10/5/2002 <----> A (130 Days) ----> |-----| 1/1/2002 10/5/2002 31/12/2002 Current Year Leave Entitlement = 14 Days Leave Earned To Date = [(365 - 130) / 365] \* 14 Days = 9 Days Formula for calculating leave entitlement of employee in service for more than 1 year. Example: Joined Date: 10/5/2001 <---- A (130 Days) ----> B (235 Days) -----> |-----| 10/5/2002 31/12/2002 1/1/2002 (Anniversary Date) Leave Entitlement for  $2^{nd}$  year = 15 Days

Leave Earned To Date = [(130 / 365) \* 14 Days] + [(235 / 365) \* 15 Days] = 14.5 Days

# Formula for calculating the proportionate annual leave in respect of resignation/termination of service for pro-rating.

Example:

Joined Date: 10/5/2001 Last Day of Service: 20/10/2002

<--A (130 Days)--><--B (161 Days)---><-C (74 Days)-> |------| 1/1/2002 10/5/2002 20/10/2002 31/12/2002 (Anniversary Date) (Last day of service)

Leave Entitlement for 2002 = 15 Days

Leave Earned To Date 2002 = [(130 / 365) \* 14 Days] + [(161 / 365) \* 15 Days]

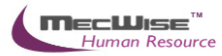

= 11.5 Days

#### 3.4 Leave History

This module allows the employee to view a history of leave transactions (Leave Application, Leave Cancellation) that he/she has made.

The transactions will be listed in a browser as below.

| Leave History                                                  |                                  |             |             |      |       |        |              |                |  |  |  |  |  |
|----------------------------------------------------------------|----------------------------------|-------------|-------------|------|-------|--------|--------------|----------------|--|--|--|--|--|
|                                                                | Transactions                     | Ar          |             |      |       |        |              |                |  |  |  |  |  |
| 🗹 Show/Hide FilterRow 🛛 🚼 Show/Hide GroupPanel 👖 Query Builder |                                  |             |             |      |       |        |              |                |  |  |  |  |  |
| Drag a column he                                               | ader here to group by that colun | חו          |             |      |       |        |              |                |  |  |  |  |  |
| Submit Date                                                    | Leave Type                       | Start Date  | End Date    | Days | Hours | Status | Leave Status | Application No |  |  |  |  |  |
|                                                                |                                  |             |             |      |       |        |              |                |  |  |  |  |  |
| 17-Oct-2013                                                    | Annual Leave                     | 15-Oct-2013 | 15-Oct-2013 | 0.50 | 00:00 | SUBMIT | Application  | 201300002      |  |  |  |  |  |
| 17-Oct-2013                                                    | Annual Leave                     | 24-Oct-2013 | 24-Oct-2013 | 1.00 | 00:00 | SUBMIT | Application  | 2013000001     |  |  |  |  |  |

Leave Transaction-Leave History

To view any of the transactions, click on any record to view details on the transaction.

Figures for the respective fields will be shown accordingly.

### 3.5 Leave Roster

This module allows the employee to view the leave roster of all the leave taken by the users of the system.

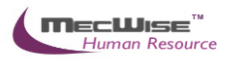

| C Leave Roster - Windows Inter                       | net | Explorer      |       |     |      |         |       |      |           |                      |            |          | l           |    |          |
|------------------------------------------------------|-----|---------------|-------|-----|------|---------|-------|------|-----------|----------------------|------------|----------|-------------|----|----------|
| Leave Roster<br>Printed on : 17 Oct 2013 05:24:49 PM |     |               |       |     |      | м       | lonth | ı/Ye | ۱<br>ar O | <b>/iew</b><br>ctobe | Lege<br>er | end<br>V | 2013        | C  | ose<br>🗸 |
| <b>+</b>                                             |     | Octob         | er, 2 | 013 |      |         |       |      |           |                      |            |          |             |    |          |
| Starvision IT Pte Ltd                                | ^   | Employee Name | 1     | 2   | 3    | 4       | 5     | 6    | 7         | 8                    | 9          | 10       | 11          | 12 | 13 1     |
| Chief Executive office                               |     |               |       |     |      |         |       |      |           |                      |            |          |             |    |          |
|                                                      |     |               |       |     |      |         |       |      |           |                      |            |          |             |    |          |
| Finance                                              |     |               |       |     |      |         |       |      |           |                      |            |          |             |    |          |
| Human Resource                                       |     |               |       |     |      |         |       |      |           |                      |            |          |             |    |          |
| Information Technology                               |     |               |       |     |      |         |       |      |           |                      |            |          |             |    |          |
| - Operation                                          |     |               |       |     |      |         |       |      |           |                      |            |          |             |    |          |
| Production                                           |     |               |       |     |      |         |       |      |           |                      |            |          |             |    |          |
| Purchase                                             |     |               |       |     |      |         |       |      |           |                      |            |          |             |    |          |
| - Sales                                              |     |               |       |     |      |         |       |      |           |                      |            |          |             |    |          |
| ··· Customer Service                                 |     |               |       |     |      |         |       |      |           |                      |            |          |             |    |          |
| · Direct Sales                                       | Ξ   |               |       |     |      |         |       |      |           |                      |            |          |             |    |          |
| Warehouse                                            |     |               |       |     |      |         |       |      |           |                      |            |          |             |    |          |
| <sup>!</sup> Work Shop                               |     |               |       |     |      |         |       |      |           |                      |            |          |             |    |          |
|                                                      |     |               |       |     |      |         |       |      |           |                      |            |          |             |    |          |
|                                                      |     |               |       |     |      |         |       |      |           |                      |            |          |             |    |          |
|                                                      |     |               |       |     |      |         |       |      |           |                      |            |          |             |    |          |
|                                                      |     |               |       |     |      |         |       |      |           |                      |            |          |             |    |          |
|                                                      |     |               |       |     |      |         |       |      |           |                      |            |          |             |    |          |
|                                                      |     |               |       |     |      |         |       |      |           |                      |            |          |             |    |          |
|                                                      |     |               |       |     |      |         |       |      |           |                      |            |          |             |    |          |
|                                                      |     |               |       |     |      |         |       |      |           |                      |            |          |             |    |          |
|                                                      |     |               |       |     |      |         |       |      |           |                      |            |          |             |    |          |
| Done                                                 |     |               |       |     | 🧕 Lo | cal ini | trane | t    |           |                      | -          | •        | <b>e</b> 10 | 0% | • .;;    |

Leave Transaction-Leave Roster

## 3.6 Leave Approver Enquiry

This module allows the employee to view the leave entitlement and transactions of their subordinates (based on the routing officer structure).

| Leave /                                           | Approver                                                                      | Enquiry       |                 |               |            |             |     |              |          |            |          |
|---------------------------------------------------|-------------------------------------------------------------------------------|---------------|-----------------|---------------|------------|-------------|-----|--------------|----------|------------|----------|
| Approver II                                       | D                                                                             | BA01N0001     | Tammy Leong     |               |            |             |     |              |          |            |          |
| Employee T                                        | уре                                                                           | Active Employ | ees             |               | ~          |             |     |              |          |            |          |
| Employee                                          |                                                                               | %             | (All Employees) |               |            |             |     |              |          |            |          |
| Leave Type                                        |                                                                               | AL (Annual Le | ave)            |               | ✓ Re       | fresh       |     |              |          |            |          |
|                                                   |                                                                               |               |                 |               | _          |             |     |              |          |            |          |
| Entitlement (by Days)                             |                                                                               | Entitlement   | (by Hours)      | Lea           | ve Applied |             |     |              |          |            |          |
|                                                   | 🗹 Show/Hide FilterRow 🔀 Show/Hide GroupPanel 🕅 Query Builder 🔣 Export To Exce |               |                 |               |            |             |     |              |          |            |          |
| Drag a column header here to group by that column |                                                                               |               |                 |               |            |             | ,   |              |          |            |          |
| Empe ID                                           | Name                                                                          | ٥             | )rg Unit        | Org Unit Desc | Leave Type | Description | B/F | B/F(Expired) | Adjusted | Entitlemen | t Earned |

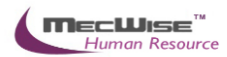

| Fields        | Description                                               |
|---------------|-----------------------------------------------------------|
| Approver ID   | Tied to your ESS login                                    |
| Employee Type | Allows you to pick to only show Active or Resigned staff. |
| Employee      | Allows you to choose all or individual employees          |
| Leave Type    | Allows you to view all or single Leave Types              |

Click on the Refresh button to generate the data.

The Entitlement tab at the Details will be filled up and you can view your information here. You can also click on the Leave Applied tab to show all the transactions made.

| Entitlem        | ent (by Days)               | Entitlement (by Hou | rs) Lea       | ive Applied |               |               |                     |              |          |                |
|-----------------|-----------------------------|---------------------|---------------|-------------|---------------|---------------|---------------------|--------------|----------|----------------|
|                 |                             |                     | _             | 🗹 si        | now/Hide Filt | erRow 🛛 🚼 S   | how/Hide GroupPanel | 📝 Query Buil | lder 🔣 E | Export To Exce |
| Drag a column h | eader nere to group by that | column              |               |             |               |               |                     |              |          |                |
| Employee ID     | Name                        | Org Unit            | Org Unit Desc | Leave Date  | Duration      | Leave<br>Type | Description         |              | Days     | Hours          |

#### 3.7 Employee Leave Record

This module allows the employee to print leave records of him/herselves and their subordinates. Click on Click Here to proceed.

| Employee Leave Record |                   |                 |
|-----------------------|-------------------|-----------------|
| Record Selection :    |                   |                 |
| Print All Re          | cords 💌           | Select Criteria |
| Print the Re          | eport (Batch Job) | Click Here      |
| Report Output         |                   |                 |
| Select Report Type    | PDF Document      | ~               |
| Report Parameters     |                   |                 |
| Approver ID           | BA01N0001         | 8               |
| Employee Type         | Active            | 8               |
| Employee ID           | %                 | 8               |
| Sort By               | EmployeeID        | 8               |

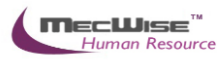

#### Starvision Information Pte Ltd

Print Date: 13-Oct-08 17:19

### Employee Leave Record

| Employee Leave Record                                    |                     |                   |           |                                |                    |  |
|----------------------------------------------------------|---------------------|-------------------|-----------|--------------------------------|--------------------|--|
| Employee: 100003 - Sandy Ta<br>Org Unit: SS-FINANCE-FINA | IN<br>INCE-SING (Pr | oduction Section) |           | Leave Scheme:<br>Posting Date: | AL-14<br>01-Jan-08 |  |
| Leave Balance (13-Oct-08)                                |                     | Leave Type        | Start     | End                            | Days               |  |
| Brought Forward Total                                    | 0.0                 | AL - Annual Leave | 17-Jul-08 | 17-Jul-08                      | 1.0                |  |
| Brought Forward Expired                                  | 0.0                 |                   |           |                                |                    |  |
| Current Year Entitlement                                 | 19.0                |                   |           |                                |                    |  |
| Earned to Date Entitlement                               | 11.5                |                   |           |                                |                    |  |
| Leave Adjusted                                           | 0.0                 |                   |           |                                |                    |  |
| Leave Approved                                           | 1.0                 |                   |           |                                |                    |  |
| Earned to Date Leave Balance                             | 10.5                |                   |           |                                |                    |  |
| Current Year Leave Balance 18.0                          |                     |                   |           |                                |                    |  |
| Balance Brought Forward (Year/                           | Days)               |                   |           |                                |                    |  |
| 2006                                                     | 0.0                 |                   |           |                                |                    |  |
| 2007                                                     | 0.0                 |                   |           |                                |                    |  |
|                                                          |                     |                   |           |                                |                    |  |

Summary of Leave Transaction (Days)

1.0

AL - Annual Leave